## Foto gerade richten und zuschneiden

Kürzlich habe ich auf einer Wanderung ein paar schöne Landschafts-Schnappschüsse gemacht. Leider sind meine Wanderfreunde nicht so begeisterte Fotografen wie ich – und so blieb mir wenig Zeit für meine Fotos. Die Folge: Einige Aufnahmen sind nicht ganz waagerecht, der Horizont kippt nach rechts.

Dieses Problem lässt sich in Photoshop Elements mit dem Freistellwerkzeug in einem Arbeitsgang erledigen. Dabei drehen Sie das Bild in die richtige Lage und schneiden es gleichzeitig zu, sodass keine weißen Ecken entstehen:

- Aktivieren Sie das Freistellwerkzeug. Klicken Sie dann oben in der Optionsleiste auf Löschen – die Eingabefelder für Breite, Höhe und Auflösung dürfen keine Angaben enthalten.
- 2. Ziehen Sie einen Rahmen auf, der zunächst nur die schiefe Horizontlinie umfasst.
- 3. Drehen Sie Ihr Auswahlrechteck nun so, dass die Längsseiten der Auswahl parallel zu Ihrem schiefen Horizont verlaufen.
- Jetzt ziehen Sie das Auswahlrechteck auf die gewünschte Größe auf. Damit in Ihrem gedrehten Bild keine Flächen in der aktuell gewählten Hintergrundfarbe entstehen, sollten Sie den Auswahlrahmen nicht über die Bildgrenzen hinweg vergrößern.
- 5. Doppelklicken Sie einmal in die Auswahl fertig! Photoshop Elements hat Ihr Foto nun auf einen Rutsch gerade gerichtet und zugeschnitten.